Инструкция оформления одноразовых платежей в интернет-банке

1) Авторизуйтесь в интернет-банке:

| Входное имя (номе | ер пользователя):   |
|-------------------|---------------------|
|                   |                     |
| Smart ID          | О Калькулятор кодов |
| Войти             |                     |

2) В разделе «Платежи» выберите «Шаблоны платежей»:

| Luminor | A    | Счета и кај | рты П.              | патежи | Креди<br>Лизі   | іты и Накопле<br>инг инвест | ения и П<br>иции      | енсия                      | Э-ус. |
|---------|------|-------------|---------------------|--------|-----------------|-----------------------------|-----------------------|----------------------------|-------|
|         | Новь | ый платеж   | Шаблоны<br>платежей | Сі     | Тисок<br>атежей | Неутвержденные<br>платежи   | Регулярные<br>платежи | Регулярная<br>оплата счето | в     |

3) В разделе «Шаблоны платежей» выберите «Банковские шаблоны»:

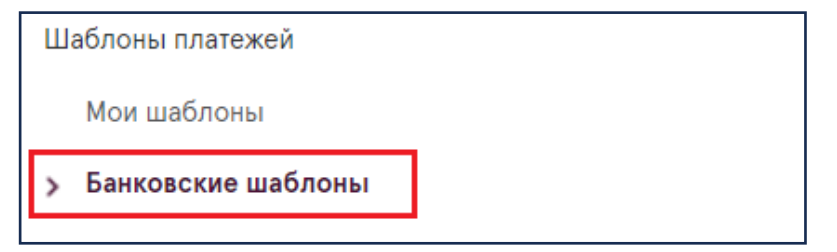

4) В меню банковских шаблонов выберите «Финансы, страхование и налоги»:

| Бан      | ковские шаблоны                 |                      |   |             | 🕈 ? 🗟 |
|----------|---------------------------------|----------------------|---|-------------|-------|
|          |                                 | Поиск шаблонов банка | Q | Все регионы | ~     |
| ۲        | Интернет, телевидение и телефон |                      |   |             | ~     |
| ň        | Жилье и коммунальные услуги     |                      |   |             | ~     |
| <u> </u> | Финансы, страхование и налоги   |                      |   |             | ~     |
|          |                                 |                      |   |             |       |

5) Выберите, в каторый пенсионный план вы хотите произвести одноразовый платеж:

| Luminor                       | Luminor                       | Luminor                           |
|-------------------------------|-------------------------------|-----------------------------------|
| Pensiju plāns Luminor Nākotne | Pensiju plāns Luminor Nākotne | Pensiju plāns Luminor Ilgtspējīgā |
| 55+                           | 50-55                         | nākotne 16-50 indekss             |

## 6) Заполните форму:

- 1. Выберите текущий счет, с которого вы хотите производить ОДНОРАЗОВЫЙ ПЛАТЕЖ.
- 2. Измените дату, если хотите, чтобы платеж был произведен в другой день.
- 3. Введите номер платежа.
- 4. Укажите сумму.
- 5. Укажите свое имя, фамилию, персональний код и **номер Договора индивидуального участия\*\***.
- 6. Нажмите «Сохранить как образец» и нажмите кнопку «Оплатить».

## ОБРАЗЕЦ:

| Со счета: * Остаток: 2,055.16 EUR                   | Дата: * Номер плат                          | гежа: *                |
|-----------------------------------------------------|---------------------------------------------|------------------------|
| LV18RIKO0002221682834 EUR 🗸                         | <sup>2.</sup> 02.04.2024 📰 <sup>3</sup> 123 |                        |
| Толучатель: <b>*</b>                                | Рег. номер:                                 |                        |
| Pensiju plāns Luminor Nākotne 55+                   | ✔ 40103331                                  | 1798                   |
| Счет:                                               | Банк получателя:                            |                        |
| LV90RIKO0000083236901                               | Luminor Bank AS Latvijas filiāle            |                        |
| Сумма: *                                            |                                             |                        |
| 50 EUR                                              |                                             |                        |
| Назначение платежа: *                               |                                             |                        |
| Jānis <mark>Sils</mark> , 121189-11235, PKS00000123 |                                             | 6.                     |
|                                                     | Г                                           | 🗌 Сохранить как шаблон |
|                                                     |                                             |                        |

\*\*Номер вашего Договора индивидуального участия можно найти в интернет-банке:

| Счета и карты | Платежи      | Кредиты и<br>Лизинг | Накопления и<br>инвестиции | Пенсия               | Э-услуги   | Поиск         | Q         |
|---------------|--------------|---------------------|----------------------------|----------------------|------------|---------------|-----------|
|               |              |                     |                            |                      |            |               |           |
| 3-й           | і пенсионный | уровень             |                            |                      |            |               | ♦? ऌ      |
| -             |              |                     | Подат                      | ъ заявку на 3-й уров | ень Мой 3- | -й пенсионный | й уровень |